一、 確認網孔應設定的 IP 內容

(一)、 查看網孔上的資訊出口編號

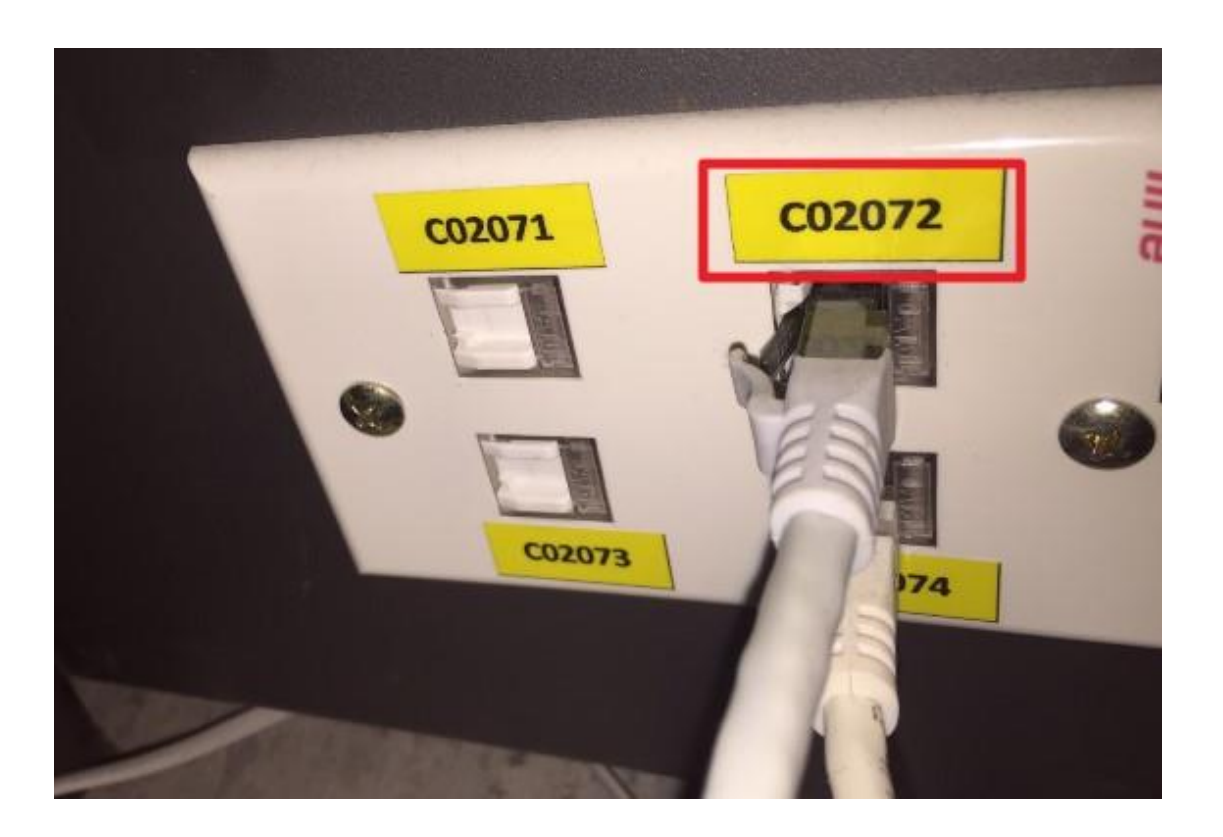

(二)、 查看 IP 表找出對應的 IP 內容

IP 表查詢(限校內網路查詢): <u>http://sysiptables.ntpu.edu.tw</u>

- 二、 IP 設定步驟
- (一)、 Windows 作業系統環境
- 1. 於電腦畫面的右下方對小電腦按下右鍵

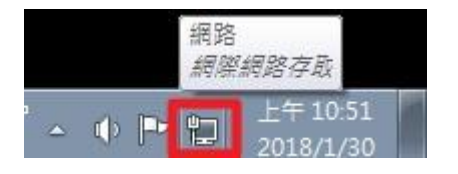

2. 選取「網路和共用中心」

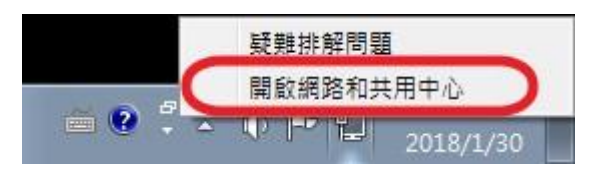

3. 選取「變更介面卡設定」

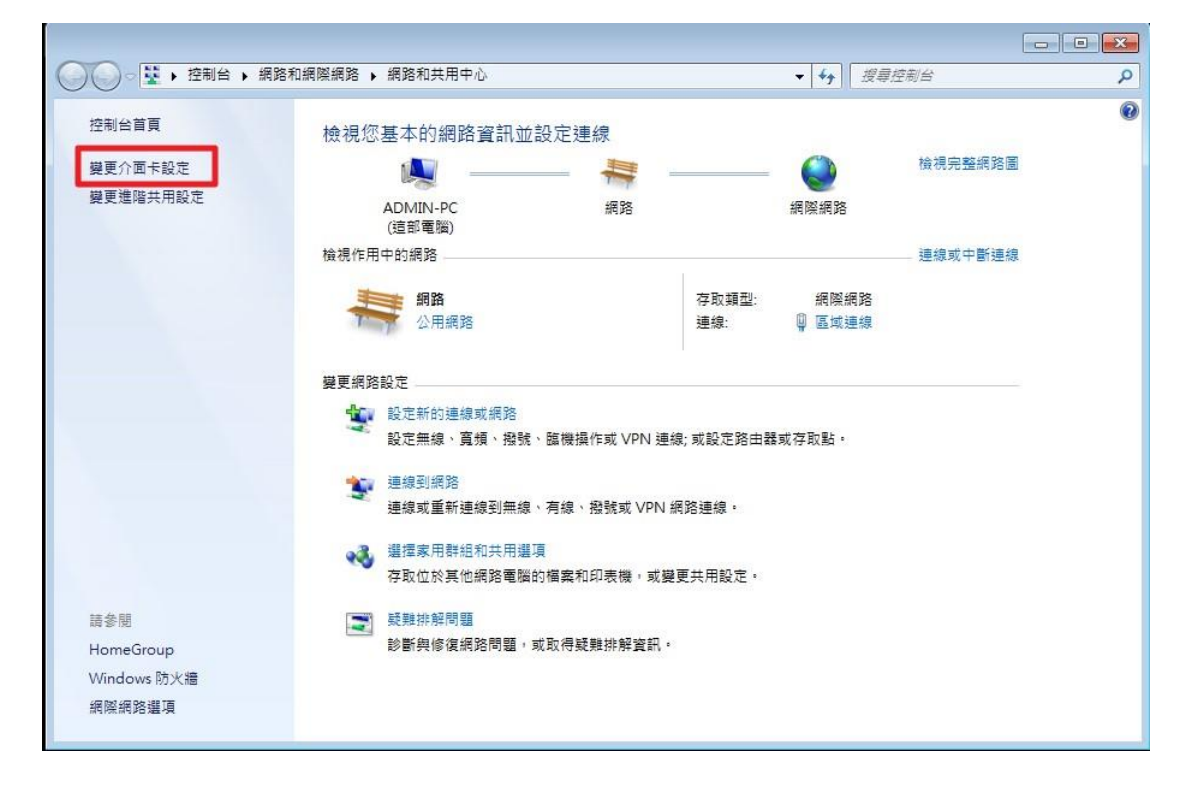

4. 點選「區域網路」右鍵選「內容」

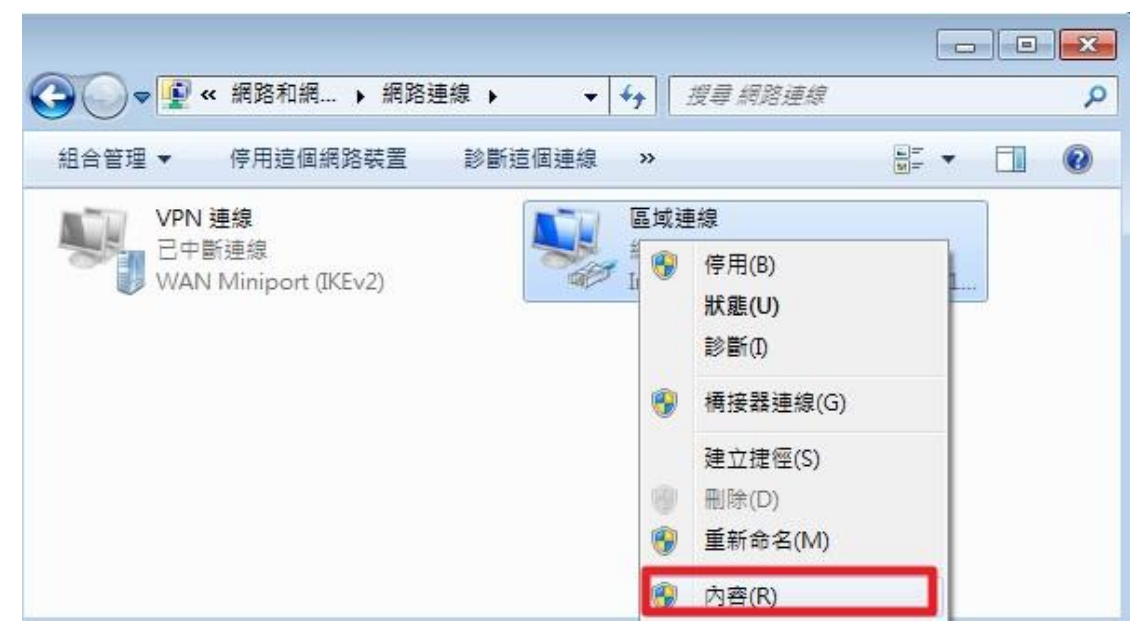

5. 選「網際網路通訊協定第4版(TCP/IPv4)」按「內容」

| 「「Intel(F<br>注音(因注声を見)(古           | R) Ethernet Connection I217-LM                                                                                                    | 設定(C)        |
|------------------------------------|----------------------------------------------------------------------------------------------------|--------------|
| Clie                               | ent for Microsoft Networks<br>ad Micro NDIS 6.0 Filter Driver<br>5 封包排程器<br>and Printer Sharing for Microsoft Netwo<br>祭網路通訊協定第 6 版 (TCP/IPv6)<br>祭網路通訊協定第 4 版 (TCP/IPv4) | rks          |
| The second second                  |                                                                                                    | - •          |
| ● 描述<br>● 描述<br>傳輸控制<br>設的廣域<br>力。 | 通訊協定網際網路通訊協定 (TCP/IP<br>網路通訊協定,提供不同網路之間的                                                                                                    | )。這是預<br>通訊能 |

6. 將以下的視窗紅色標記部份,根據 IP 分配表查到的資訊,填入被分配到的「IP 位址」、「子網路遮罩」、「預設閘道」、「DNS 伺服器」後,按「確定」即完成設定

| ) 自動取得 IP 位址(O)   |                                       |
|-------------------|---------------------------------------|
| ◉ 使用下列的 IP 位址(ぷ): | · · · · · · · · · · · · · · · · · · · |
| IP 位址(I):         | 120 . 126 . 195 . 165                 |
| 子網路遮罩(U):         | 255 . 255 . 255 . 0                   |
| 預設閘道(D):          | 120 . 126 . 195 . 254                 |
| 」自動取得 DNS 伺服器位址   | :(B)                                  |
| ◉ 使用下列的 DNS 伺服器位  | :址(E):                                |
| 慣用 DNS 伺服器(P):    | 120 . 126 . 193 . 1                   |
| 其他 DNS 伺服器(A):    | 120 . 126 . 125 . 1                   |

- (二)、 Mac OS X 設定網路
- 1. 點選左上角的蘋果 -> 系統偏好設定

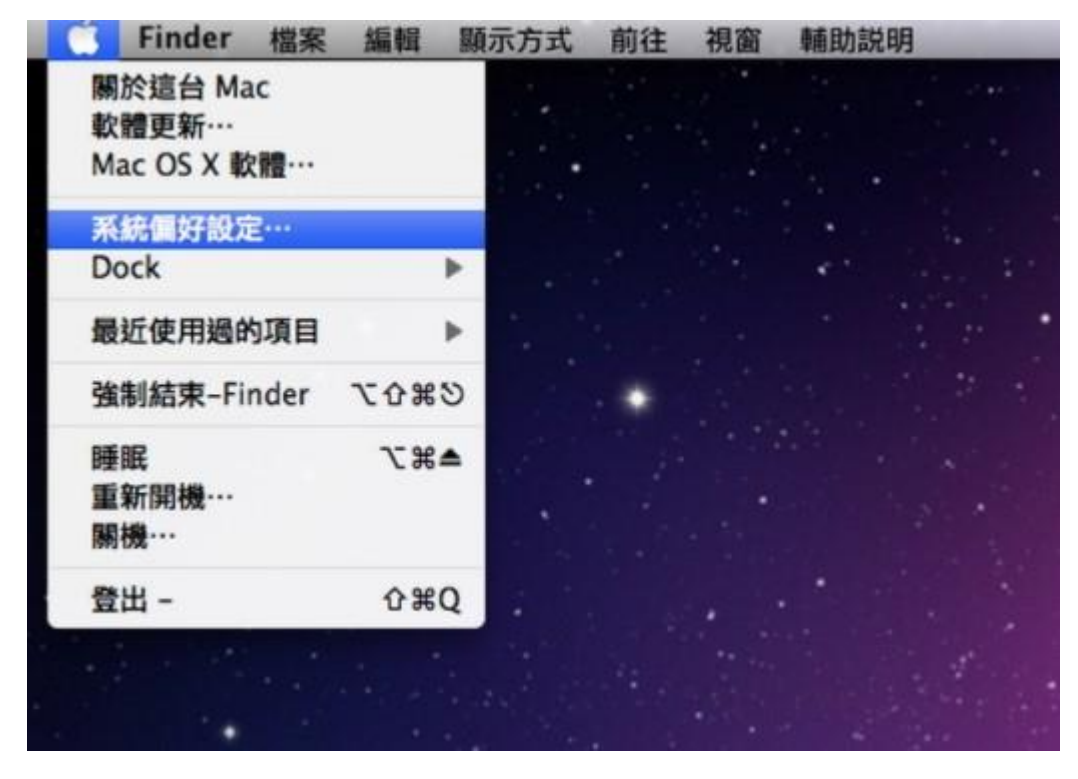

2. 點選「系統偏好設定」中的「網路」

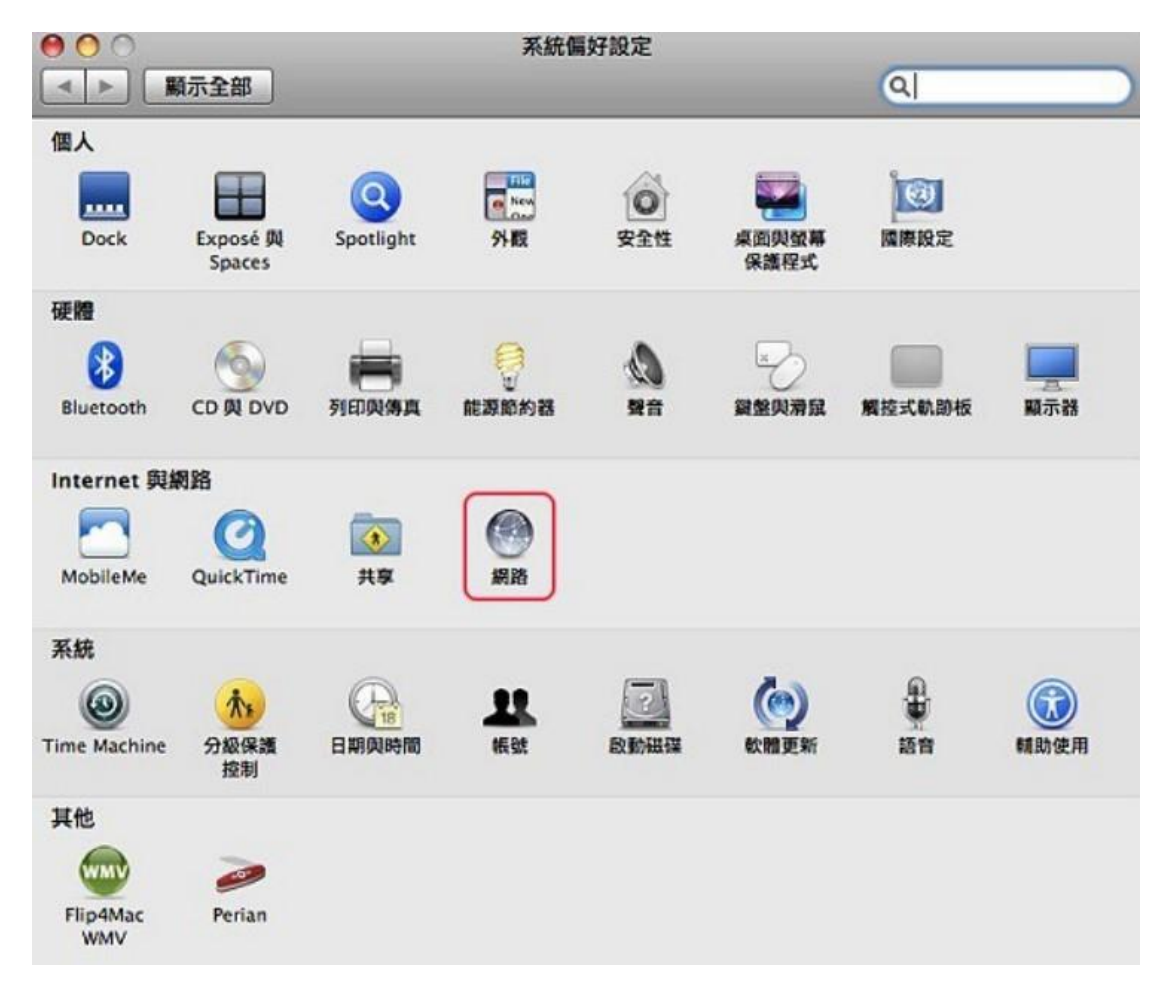

3. 點「乙太網路」設定的地方改成「手動」

| <ul> <li>○</li> <li>○</li> <li>●</li> <li>●</li></ul> | 網路                                                                                                    | ٩                                                                                                    |
|----------------------------------------------------------------------------------------------------|----------------------------------------------------------------------------------------------------|----------------------------------------------------------------------------------------------------|
| <ul> <li>乙太網路<br/>已建練</li> <li>AirPort<br/>開</li> <li>Bluetooth<br/>未速接</li> <li>PPPoE<br/>未連接</li> <li>FireWire<br/>未速接</li> </ul>                                                                                                    | <ul> <li>所在位置: 自動</li> <li>☆☆</li> <li>☆☆</li> <li>☆☆</li> <li>☆☆</li> <li>☆☆</li> <li>☆☆</li> <li>子網路速罩</li> <li>路由器</li> <li>DNS 伺服器</li> <li>援零網域</li> </ul> | <ul> <li>         : 已連線         目前正在使用"乙太網路"・且 IP 位址為         123.110.181.2・     </li> <li>         / 使用 DHCP         使用 DHCP 並手動設定位址         使用 BootP         手助         開         建立 PPPoE 服務…         : Isc.net.tw     </li> </ul> |
| + - \$.                                                                                                    |                                                                                                    |                                                                                                    |
| 按鎖頭一下防止端                                                                                                    | 一步更改。                                                                                                    | 協助我… 回復 套用                                                                                                    |

4. 根據 IP 分配表查到的資訊,填入被分配到的「IP 位址」、「子網路遮罩」、「預設閘道」=「路由器」、「DNS 伺服器」後,按「套用」即完成設定

| <ul> <li>○</li> <li>○</li></ul> |                | 網路                                  | ٩                       |                                       |
|----------------------------------------------------------------------------------------------------|----------------|-------------------------------------|-------------------------|---------------------------------------|
|                                                                                                    | 所在位置           | : 〔自動                               | :                       |                                       |
| ● AirPort<br>開<br>● Bluetooth<br>未速接                                                                                                    | <u>লি</u><br>8 | 狀態:                                 | 已拔除接線<br>"乙太網路"的接線並未接上。 |                                       |
| ● PPPoE<br>未連接                                                                                                    | <b>~~</b> >    | 設定:                                 | 手動                      | •                                     |
| ○ 乙太網路<br>未連接                                                                                                    | (ma)           | IP 位址:                              |                         |                                       |
| ● FireWire<br>未連接                                                                                                    | ¥              | 子網略巡卓:<br>路由器:<br>DNS 伺服器:<br>搜尋網域: |                         |                                       |
| + - 0.                                                                                                    |                |                                     |                         | <u>性階…</u> )?                         |
| <b>拉領頭</b> 一下防止                                                                                                    | 進一步更改·         |                                     | 協助我… 回復                 | 1 1 1 1 1 1 1 1 1 1 1 1 1 1 1 1 1 1 1 |